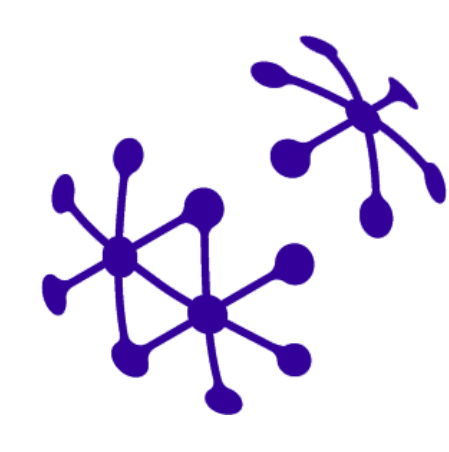

## Pandémiás kihívások – digitális válaszok

Résztvevői segédlet

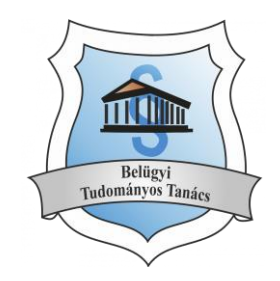

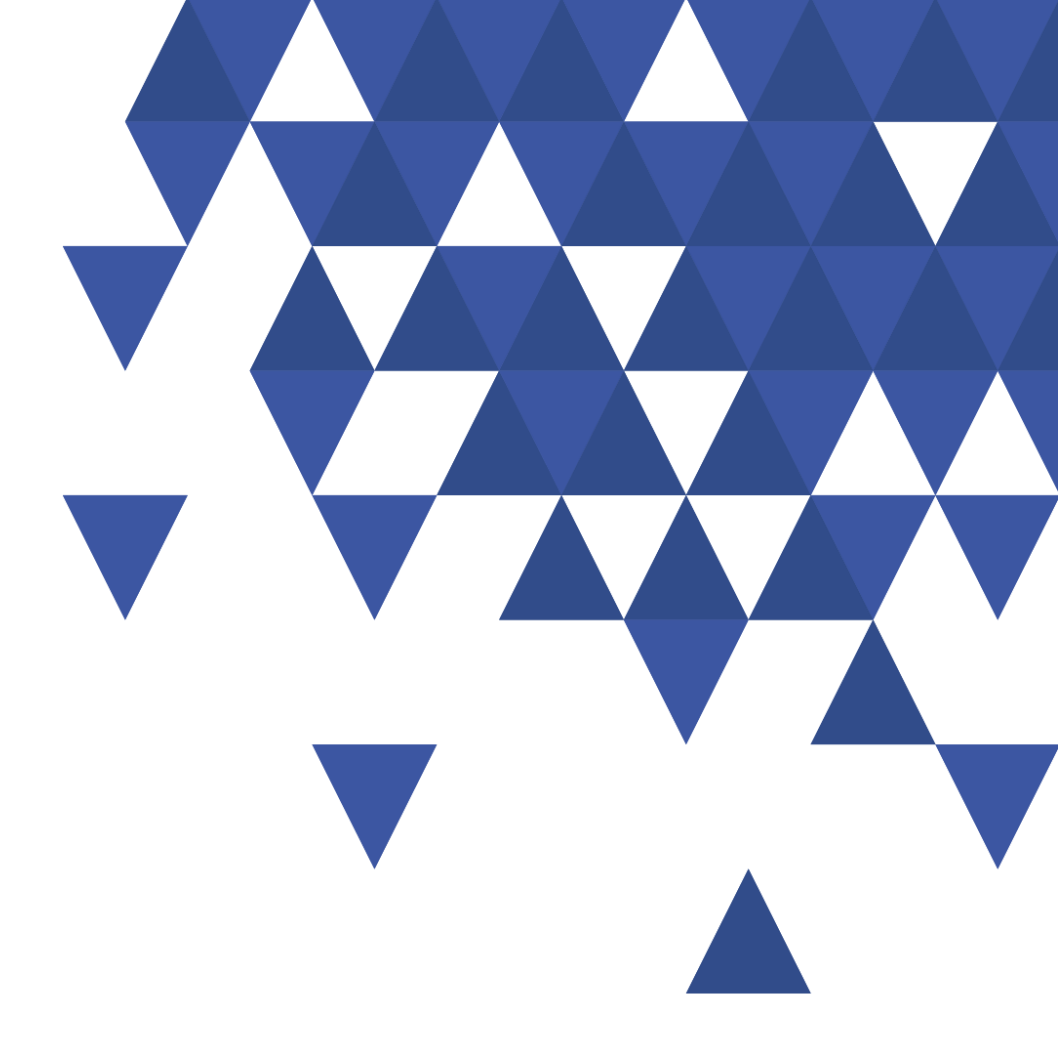

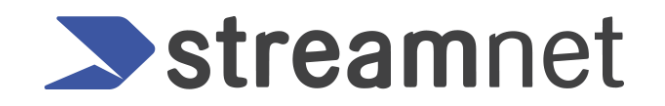

### Technikai előfeltételek

- A Cisco Webex Meeting kliens letölthető innen: <u>https://akamaicdn.webex.com/client/WBXclient-40.9.8-3/webexapp.msi</u>
- A hálózati kapcsolatot az alábbi linken keresztül van lehetőség leellenőrizni: <u>https://mediatest.webex.com</u>
- Amennyiben munkahelyi gépén kíván csatlakozni, kérjük mielőtt elkezdi a telepítési / csatlakozási folyamatot egyeztessen intézménye rendszergazdájával.

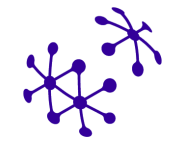

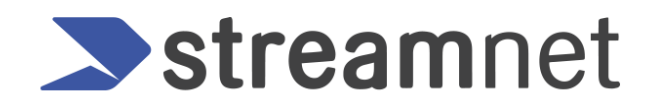

# Meghívó

Az eseményhez két módon lehet kapcsolódni: laptopról vagy videokonferencia eszközről.

A kiküldött meghívó mind a két esetre tartalmazza a kapcsolódáshoz szükséges információkat.

- 1. Laptopról vagy személyi számítógépről
- 2. Videokonferencia eszközről

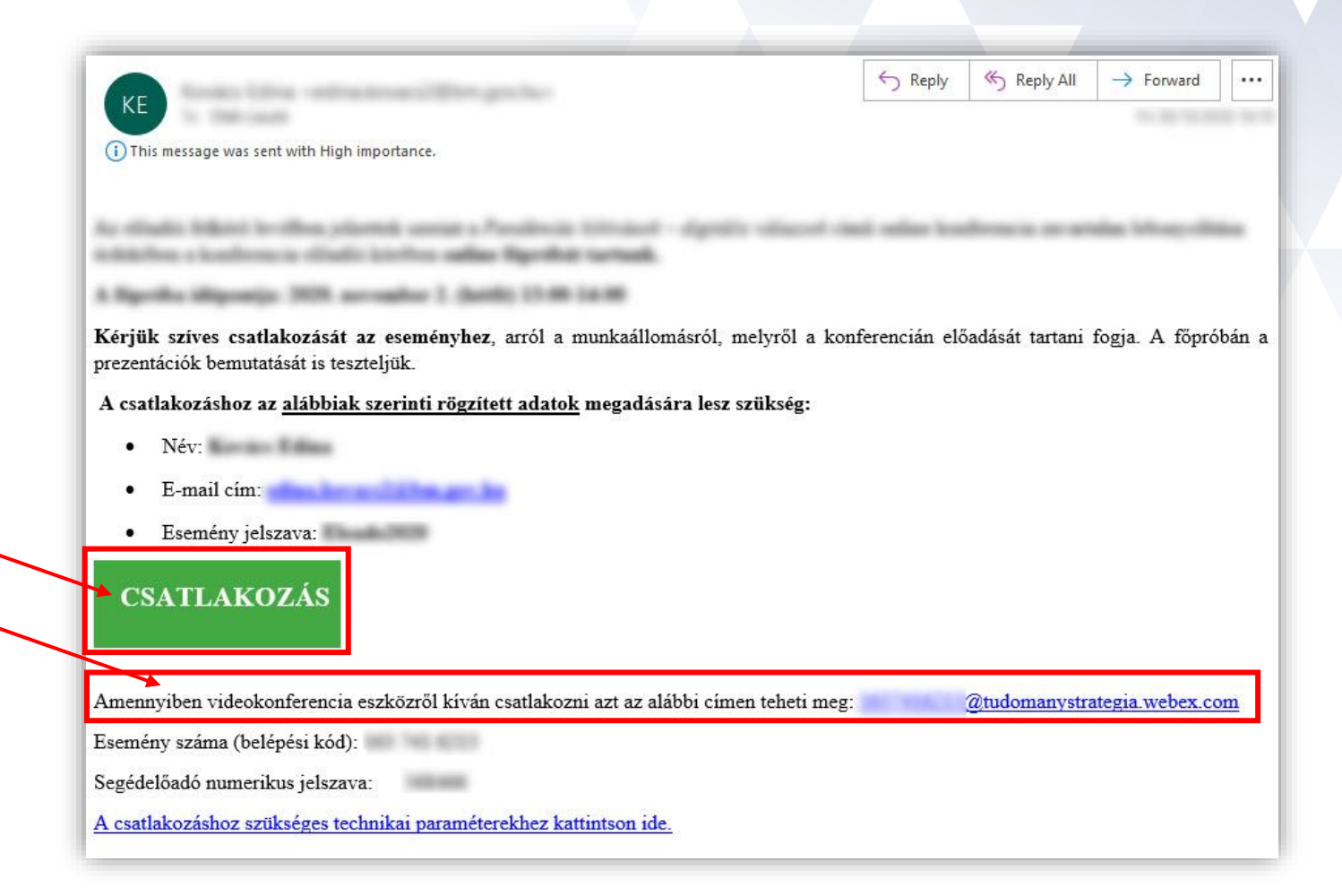

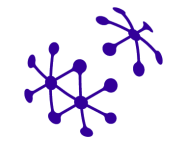

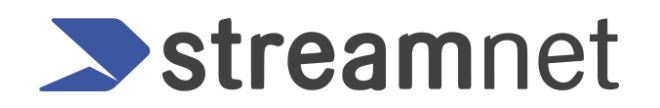

#### Csatlakozás

A **Csatlakozás** gombra kattintva az alapértelmezett böngésző nyílik meg, ahol ki kell tölteni a kereszt- és vezetéknevet, valamint a regisztrációkor megadott e-mail címet, esetlegesen a jelszót.

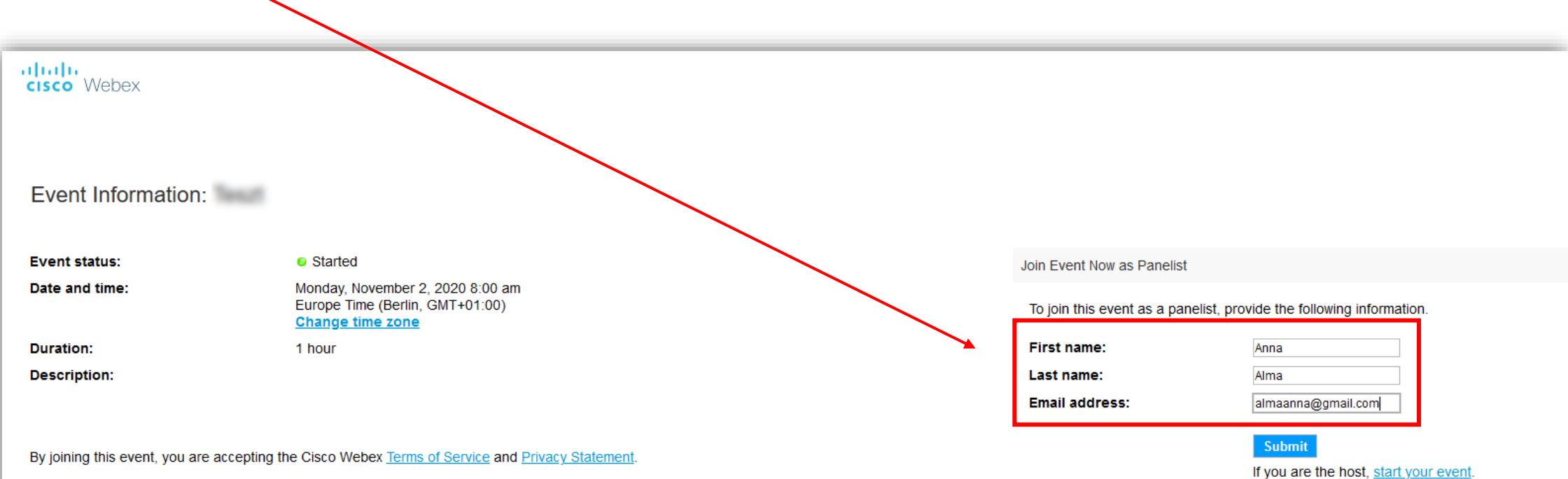

#### Kliens betöltése

A sikeres bejelentkezés után lehetőség van a korábban feltelepített klienssel vagy a böngészőhöz tartozó futtatható bővítménnyel csatlakozni.

Amennyiben ez nem sikerül, akkor a legalsó sorban található átmeneti alkalmazás futtatásával lehet csatlakozni.

#### Step 1 of 2: Add Webex to Edge

Follow this one-time process to join all Webex meetings quickly.

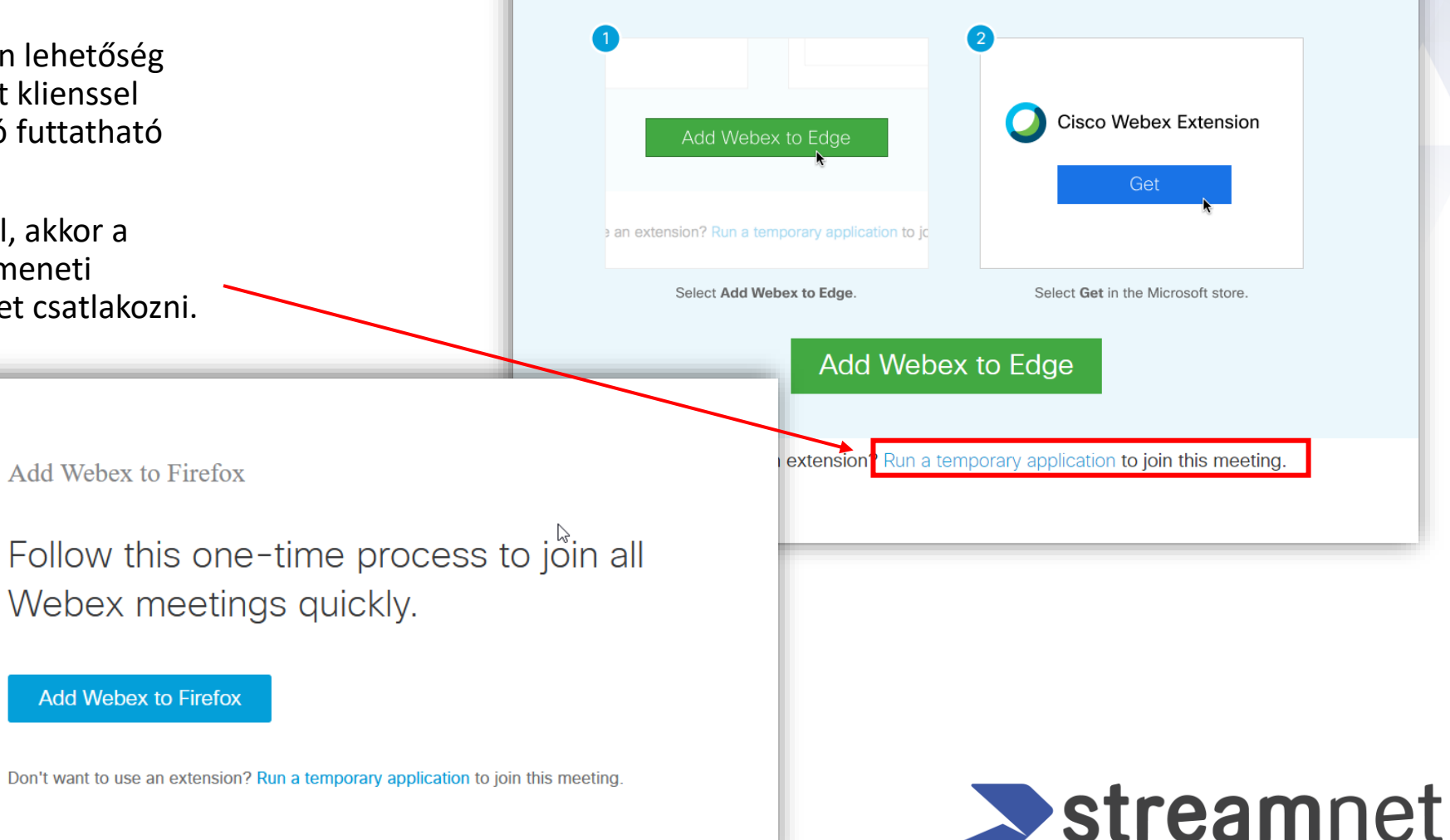

#### A Cisco Webex Meeting felülete

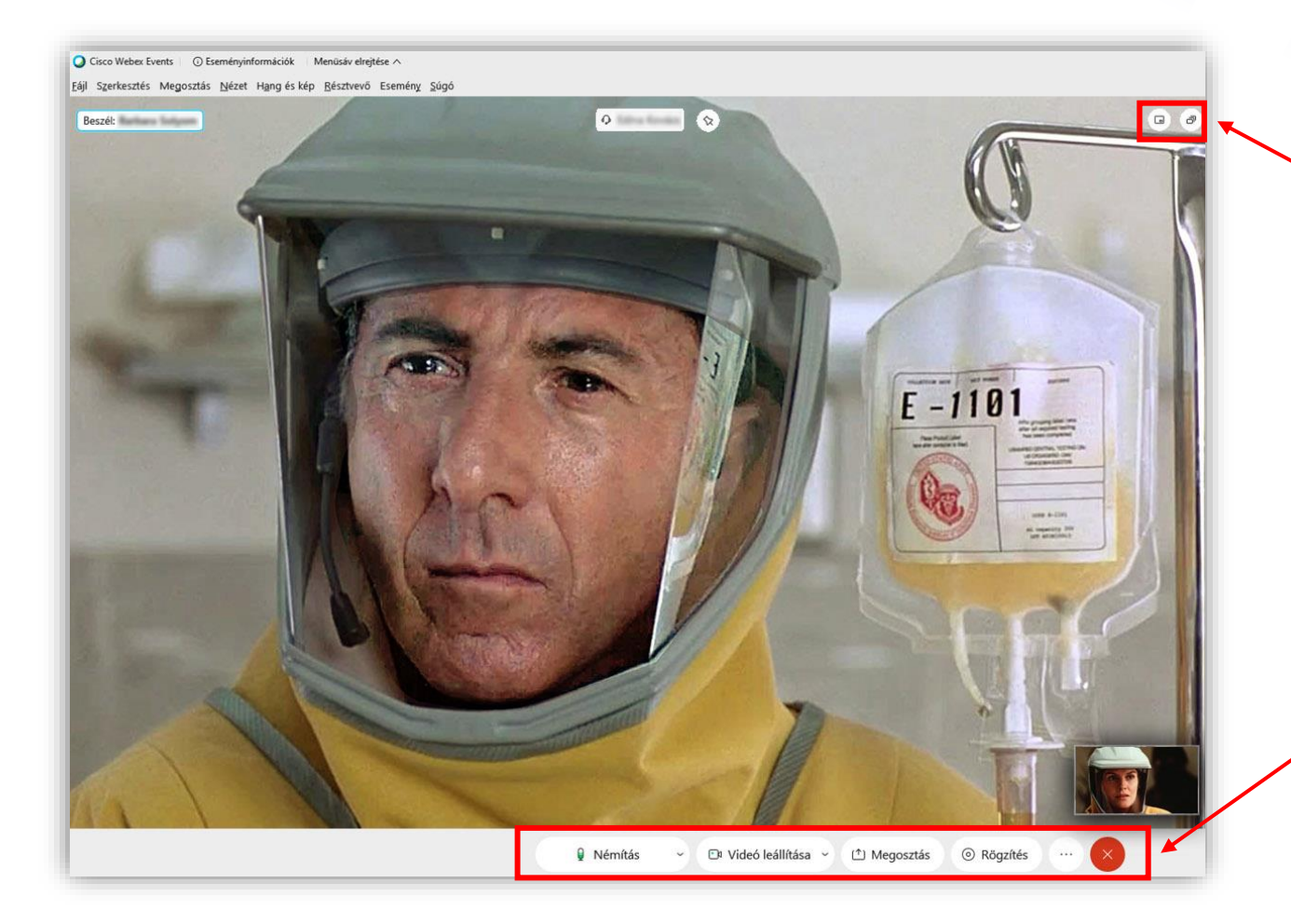

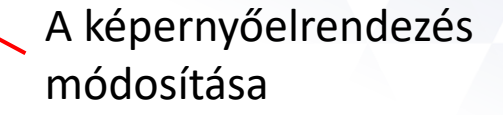

A híváskezelő menüsor

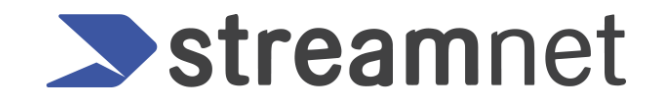

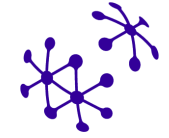

#### A Cisco Webex Meeting felülete

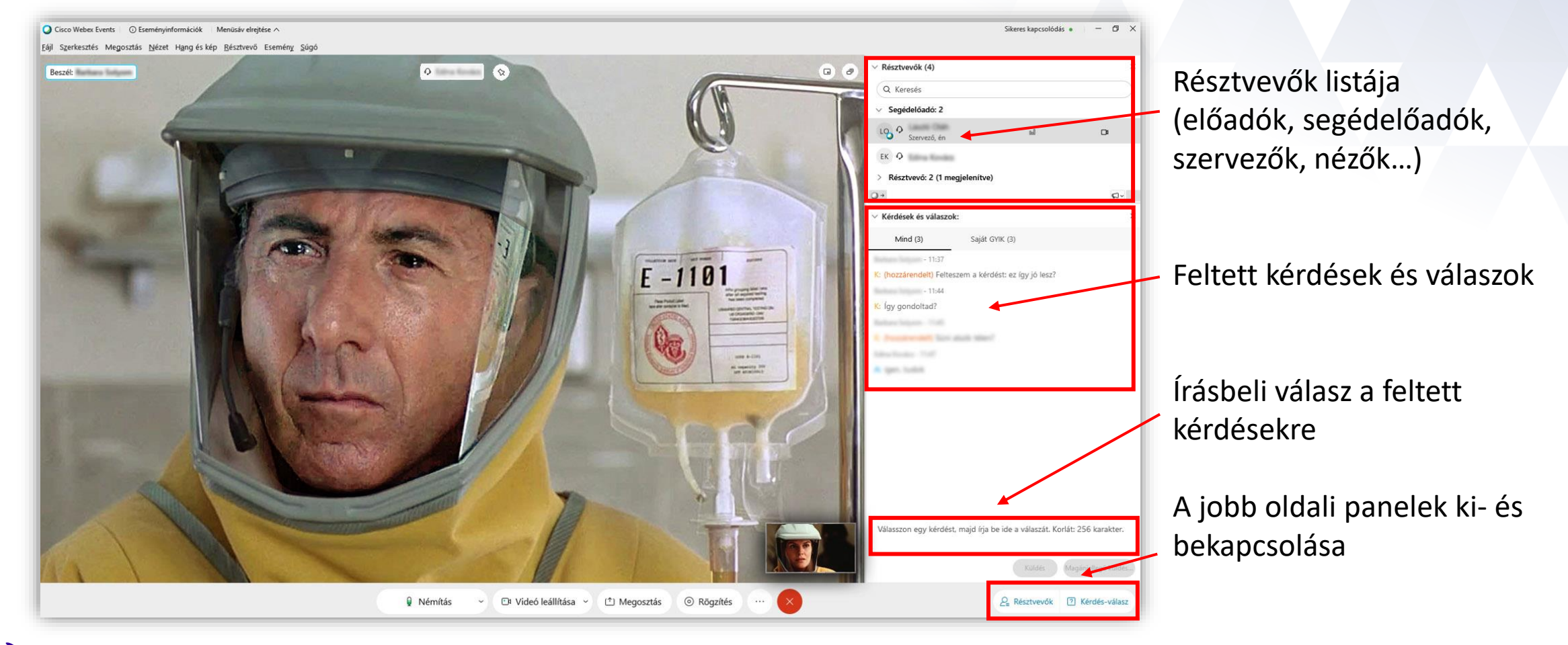

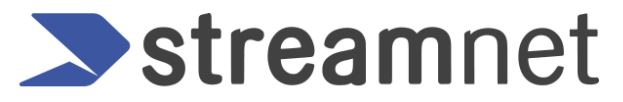

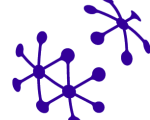